টেকটিউনস.কম.বিডি ব্লগ এ সবাইকে সালাম এবং শুভেচ্ছা ।জুমলার এই টিউন এ আপনাদের সাথে আলোচনা করব কিভাবে জুমলায় আর্টিকেল লিখতে হয় এবং আর্টিকেলটিকে কিভাবে ফ্রন্টপেজে প্রকাশ করতে হয় । আর্টিকেল কিভাবে তৈরি করা যায় তা আমরা দেখব ।প্রথমে আপনি আপনার কন্ট্রোল প্যানেলে লগিন করুন এবং সেখান থেকে কনটেন্ট এর উপর ক্লিক করলে বা মাউদের কার্সরটি রাখলে নিচের দিকে দেখুন ড্রপ ডাউন আকারে প্রথম শিরিয়ালে আসবে আর্টিকেল ম্যানেজার(Article Manager) ।এবার আপনি আর্টিকে ম্যানেজারে ক্লিক করল......

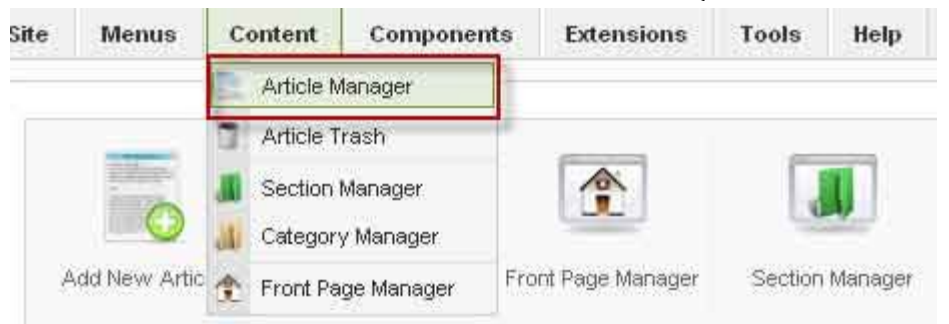

আর্টিকেল ম্যানেজারে ক্লিক করার পরে একটা নতুন পেজ আসবে সেখানে ডান পাশে উপরের দিকে (Unarchive , Archive, Publish , Unpublish, Move , Copy , Trash , Edit, New , Parameters, Help) এই অপশনগুলো দেখতে পাবেন ।এখান থেকে New অপশনে ক্লিক করুন।

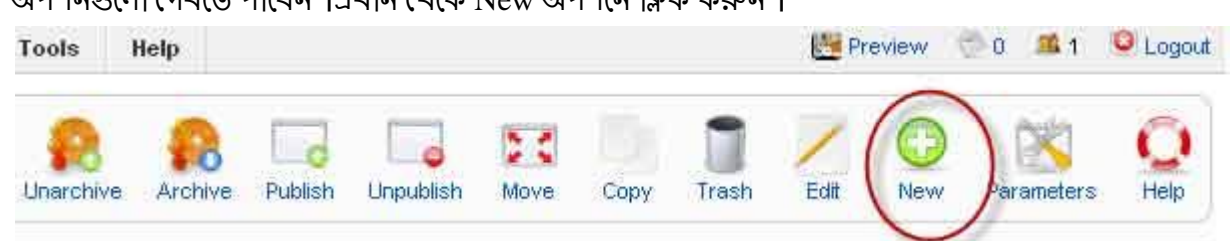

Title : About Amartune Alias : About Amartune Section :Section তৈরি করা শিখিনি তাই আমরা Uncategorised Category : Category তৈরি করা শিখিনি তাই আমরা Uncategorised Published : Yes Front Page : Yes এরপর নিচের দিকে একটি বক্স আছে সেখানে আপনি কিছু লিখে সেভ করুন ।এবার ফ্রন্টপেজে গিয়ে দেখুন পাবলিশ হয়েছে কিনা ।এই টিউনটির উদ্দেশ্যে হচ্ছে আগামি পর্বে About Us Menu ,Contact form,Drop down Menu ইত্যাদি নিয়ে আলোচনা করতে গেলে আর্টিকেল দরকার হবে তাই আগেই আর্টিকেল্টি তোউরি করা শিখে নিলাম।

| te Me                     | Article: [Edit]                                                                                                    | tensions Tools Help                                                                                                    |                                                                | Preview Save Apply Cose Help                                                                |  |
|---------------------------|----------------------------------------------------------------------------------------------------|----------------------------------------------------------------------------------------------------|----------------------------------------------------------------|---------------------------------------------------------------------------------------------|--|
| Title<br>Alles<br>Section | About us about us Uncategorised                                                                                                    | Published O No Ves<br>Front Page O No O M<br>Catagory Uncategorized O                                                                                                    | Article ID:<br>State<br>Hito<br>Revised<br>Created<br>Modified | 52<br>Published<br>0<br>7 Times<br>Monday, 11 July 2011 21:49<br>Monday, 11 July 2011 21:55 |  |
|                           |                                                                                                    |                                                                                                    |                                                                | Parameters (Article) Parameters (Advanced)                                                  |  |
| 2<br>2<br>1               | बर पर न्व । बीरियुर रामर,बीरिंज पच्चे ती पीडिंग १९२७० प्रा<br>ल, आउंकर,देश्वेजी सित्र बत्र बतावरि 12 जाडे युरू तथा सुर देएस<br>ल.क्षणार काराण कराब द्वीप का देशाणि काराकवर द्वो दाडे प | ে নামুহাটিক ধনান মান ধনি ২০০০ লাগ নিজনা লৈ ধনিউলি ইজিনিয়াঁন লো ধান<br>গ প্রদায়িটেলে পায়পুর বনর পঠনে আগওনার আন আ বারিয়েল্যে 💥 i<br>েনী নাল জন হয় আয় জন নায়ে বারে ভূগেনের প্রথম প্রজান। | n intervast<br>av Ana ca                                       | a Information                                                                               |  |

ধন্যেবাদ টেকটিউনস এর সবাইকে আমার সাথে থাকার জন্যে এবং উৎসাহ প্রদান করার জন্যে।ভাল থাকবেন

সবাই আল্লাহ হাফেজ ।